# **Documentazione utente**

Televisita Sap-C4C

Versione 3.0 del 03.04.2023

## SOMMARIO

| INTRODUZIONE                                                                                      | 3 |
|---------------------------------------------------------------------------------------------------|---|
| 1_CREAZIONE TELEVISITA                                                                            | 4 |
| 2_ACCETTAZIONE DI UN PAZIENTE IN MODALITA' TELEMEDICINA                                           | 7 |
| 3_VISUALIZZAZIONE IN LISTA DI LAVORO E COLLEGAMENTO ALLE PRESTAZIONI IN<br>MODALITA' TELEMEDICINA | 8 |
| 5_ MODIFICA DI UNA PRESTAZIONE IN MODALITÀ TELEMEDICINA PIANIFICATA                               | 9 |

## INTRODUZIONE

In SAP è stata aggiunta la possibilità di organizzare prestazioni erogate in modalità Telemedicina fra medico e paziente richiamando la piattaforma regionale C4C (Dedalus).

Il sistema regionale C4C invia al paziente una mail con le credenziali per invitarlo ad effettuare la prestazione in modalità telemedicina nella data concordata con il medico.

Le funzioni relative a C4C sono state inserite in SAP all'interno del pulsante "Telemedicina" Telemedicina presente nelle Work Station di specialistica ambulatoriale.

E' stata aggiunta anche la funzione per dichiarare l'erogazione in modalità Telemedicina, come richiesto dalle specifiche regionali.

Apponendo l'apposito flag Telemedicina I in fase di accettazione del paziente o in fase di idichiarazione di 'presentato' del paziente verrà inviata tale informazione anche al sistema Cuplses e inserita nei flussi regionali ASA e Erogato Dema.

## 1\_CREAZIONE TELEVISITA

Per Televisita si intendono visite di controllo eseguite in modalità telemedicina. Per organizzare una televisita richiamando la piattaforma regionale C4C <u>è necessario</u> <u>che il paziente sia presente in una lista di lavoro di specialistica ambulatoriale con una</u> <u>prestazione associata (la posizione del paziente può essere sia in stato di Presentato</u>

🕒 che di Prenotato 📠 )

La televisita una volta organizzata sulla posizione ambulatoriale del paziente sarà richiamabile dalla lista di lavoro ambulatoriale di Sap.

| 🗲 GG- 🕨 GG+   🖾 Gestione clinica amb   🕼 Patient Organizer   🧟 Lista episodi   🏠 Paz. Prese                                                                                                    | entato   📱 Accesso Diretto   🗞 Appendice   🔚 Prestazioni Aggiuntive                                                                                                    | 📅 Risultati Lab.   🕒 Stampare   🖵 Attestazione Presenza   🗋 Lista attesa DH                                                                                                    |  |  |  |  |  |
|----------------------------------------------------------------------------------------------------|----------------------------------------------------------------------------------------------------|----------------------------------------------------------------------------------------------------|--|--|--|--|--|
| Lista attess Reparto   🖻 Storico ref. APT   🗋 Richesta Prestazion     🗋 Gestone ricette DEMA   / 🎘 Prest. Agg. DEMA     🕼 Pascicolo Paziente   🔁 Televista                                                                                                    |                                                                                                    |                                                                                                    |  |  |  |  |  |
| GESTIONE AMBULATORIO MEDICI CONA VE 15.10.21 0:00 - SA 30.10.21 23:59                                                                                                    |                                                                                                    |                                                                                                    |  |  |  |  |  |
| Stato         Prov.         Telecon.         N.Paz.         UO tratt.         Nome paziente/etä/sesso         Data nasci           Image: Stato         Stato         A0225153         COGNOME PROVA INTEGRAZIONE A (M. 101)         01.01.192           Image: Stato         A0225153         PINCO A INTEGRAZIONE A (M. 101)         01.01.192           Image: Stato         A0225153         PINCO A PINCO A INTEGRAZIONE A (M. 101)         01.01.192           Image: Stato         A0225153         PINCO A PROVA (F, 121)         01.01.192           Image: Stato         A0225120         COGNOME PROVA NOME PROVA B (F, 34)         01.01.198           Image: Statistical Statistical | Data         Ora         Ord Cln         Definizione prestazione           20         15.10.2021         12.30         VISITA NEUROLOGICA PER CONTROLLO           20         15.10.2021         12.30         VISITA NEUROLOGICA PER CONTROLLO           00         28.10.2021         VISITA NEUROLOGICA PER CONTROLLO           07         19.10.2021         13.33         VISITA NEUROLOGICA PER CONTROLLO           02         15.10.2021         15.54         VISITA NEUROLOGICA PER CONTROLLO | Descrizione Stanza CUP         Nome unità organizzativa           1-680 COD: TELEMEDICINA - 2^ VISITA - easycup Cona         NE-26 (680) COD: TELEMEDI           1-680 COD: TELEMEDICINA - 2^ VISITA - easycup Cona         NE-26 (680) COD: TELEMEDI           1-680 CDC: TELEMEDICINA - 2^ VISITA - easycup Cona         NE-26 (680) COD: TELEMEDI           1-680 CDC: TELEMEDICINA - 2^ VISITA - easycup Cona         NE-26 (680) CDC: TELEMEDI           1-680 DCD: TELEMEDICINA - 2^ VISITA - easycup Cona         NE-26 (680) CDC: TELEMEDI           1-680 CDC: TELEMEDICINA - 2^ VISITA - easycup Cona         NE-26 (680) CDC: TELEMEDI |  |  |  |  |  |
| Per modificare la data della lista di lavoro ambulatoriale è possibile farlo o premendo i pulsanti GG- GG+<br>Giornata – o Giornata + per spostarsi di giorno in giorno, oppure<br>Cen tasto destro del mause cliccare sul quadratino azzurro della lista di gestione ambulatorio                                                                                                    |                                                                                                    |                                                                                                    |  |  |  |  |  |
|                                                                                                    |                                                                                                    |                                                                                                    |  |  |  |  |  |
|                                                                                                    |                                                                                                    |                                                                                                    |  |  |  |  |  |
| selezionare dal menù Modifica Selezione Altre view                                                                                                    |                                                                                                    |                                                                                                    |  |  |  |  |  |
| e modificare la data nel campo Data e Ora                                                                                                    |                                                                                                    |                                                                                                    |  |  |  |  |  |
| Il sistema mostrerà i pazienti presenti nell'ir                                                                                                    | Il sistema mostrerà i pazienti presenti nell'intervallo di date desiderato                                                                                                    |                                                                                                    |  |  |  |  |  |

Per pianificare la Televisita selezionare il paziente dalla lista ambulatoriale del giorno in cui si effettuerà la prestazione in modalità telemedicina e premere il pulsante **Telemedicina** 

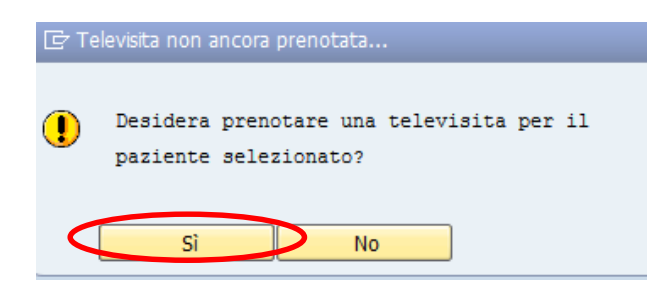

Il sistema mostrerà il messaggio dell'immagine a fianco quando non risultano ancora Televisite prenotate per quell'appuntamento.

Se si vuole procedere alla generazione del meeting premere il pulsante SI

Verrà mostrata la seguente maschera di compilazione per l'organizzazione della Televisita

| 🖻 AMBULATORIO MEDICI CON      | VA                                                                     |  |  |  |  |
|-------------------------------|------------------------------------------------------------------------|--|--|--|--|
| AR ASSISTITOPROVA             | FERRARA UNO Data di nascita 01.02.1975                                 |  |  |  |  |
|                               |                                                                        |  |  |  |  |
| Medico                        |                                                                        |  |  |  |  |
| Utente                        | MEDICODEMA Cognome medicodema Nome medicodema                          |  |  |  |  |
| Codice fiscale                | MDCFRR54R01D548J                                                       |  |  |  |  |
| e-mail                        | medico.medico@ospfe.it                                                 |  |  |  |  |
| Telefono                      | 333 333333                                                             |  |  |  |  |
|                               |                                                                        |  |  |  |  |
| Paziente                      |                                                                        |  |  |  |  |
| Mail paziente                 | prova.paziente@gmail.it                                                |  |  |  |  |
| Telefono paziente 333 4444444 |                                                                        |  |  |  |  |
| Televisita                    |                                                                        |  |  |  |  |
|                               |                                                                        |  |  |  |  |
| Nome                          | TELEVISITA: AR ASSISTITOPROVA FERRARA UNO                              |  |  |  |  |
| Inizia talavisita             | 06 06 2022 17:13:22 15 Minuti 20 Minuti 60 Minuti 00 Minuti 120 Minuti |  |  |  |  |
| Fina talavisita               |                                                                        |  |  |  |  |
| Title celevisied              |                                                                        |  |  |  |  |
|                               |                                                                        |  |  |  |  |
|                               |                                                                        |  |  |  |  |
|                               |                                                                        |  |  |  |  |

#### E' obbligatoria la sola compilazione del campo

#### MAIL PAZIENTE: e-mail del paziente

| Mail paziente prova.paziente@gmail.it |
|---------------------------------------|
|---------------------------------------|

i restanti campi facoltativi verranno compilati in automatico dal sistema, sarà possibile comunque modificarli manualmente:

La maschera per l'organizzazione del meeting è suddivisa in capitoli, di seguito la spiegazione di ogni campo presente nella maschera anche di quelli di compilazione facoltativa

#### DATI ANAGRAFICI PAZIENTE:

Vengono riportati Nome, Cognome e Data di nascita del paziente per cui si sta organizzando la prestazione in modalità Telemedicina

| PROVA | PROVA | Data di nascita | 01.01.1900 |
|-------|-------|-----------------|------------|
|       |       |                 |            |

#### MEDICO/PERSONALE SANITARIO:

Vengono riportati i seguenti dati del medico/personale sanitario che sta organizzando la prestazione in modalità Telemedicina:

| Utente         | MEDICODEMA Cognome medicodema | Nome medicodema |
|----------------|-------------------------------|-----------------|
| Codico fiscalo |                               |                 |
| e-mail         | medico.medico@ospfe.it        |                 |
| Telefono       | 333 3333333                   |                 |

**Utente:** utente di Sap (cognome+prima iniziale del nome). Il sistema inserisce i dati relativi all'utente che sta generando la televisita CAMPO OBBLIGATORIO

**Cognome:** cognome del medico, il sistema inserisce i dati relativi all'utente che sta generando la televisita, possibile modificare i valori inseriti dal sistema CAMPO OBBLIGATORIO

**Nome:** Nome del medico, il sistema inserisce i dati relativi all'utente che sta generando la televisita, è possibile modificare i valori inseriti dal sistema CAMPO OBBLIGATORIO

**Codice Fiscale:** Codice Fiscale del medico, il sistema inserisce i dati relativi all'utente che sta generando la televisita, è possibile modificare i valori inseriti dal sistema CAMPO OBBLIGATORIO

Se necessario è possibile cancellare e riscrivere il nome utente Sap organizzatore. Una volta inserito manualmente premere INVIO da tastiera per far calcolare tutti i dati, il sistema autocompila nome, cognome e codice Fiscale del medico prenotatore. E' possibile ricercare i Nomi Utente di Sap attraverso l'apposito Match Code di ricerca che appare

| Medico |   |   |
|--------|---|---|
| Utente | [ | ٥ |

posizionandosi sul campo.

**E-Mail:** e-mail del medico FACOLTATIVO, se inserita viene inviata anche al medico la mail di invito

Telefono: Telefono del medico facoltativo

## PAZIENTE:

Vengono riportati i seguenti dati del paziente che verrà invitato a partecipare alla prestazione in modalità Telemedicina:

| Paziente          |                         |
|-------------------|-------------------------|
| Mail paziente     | prova.paziente@gmail.it |
| Telefono paziente | 333 4444444             |

**E-Mail:** e-mail del paziente OBBLIGATORIO **Telefono:** Telefono del paziente FACOLTATIVO

## TELEVISITA:

Vengono riportati i seguenti dati della prestazione in telemedicina che si sta organizzando:

| Televisita                           |                                                                        |  |
|--------------------------------------|------------------------------------------------------------------------|--|
|                                      |                                                                        |  |
| Nome                                 | TELEVISITA: AR ASSISTITOPROVA FERRARA UNO                              |  |
| Inizio televisita<br>Fine televisita | 06.06.2022 17:13:22 15 Minuti 30 Minuti 60 Minuti 90 Minuti 120 Minuti |  |

**Nome:** Titolo/argomento della Televisita, il sistema genera il titolo utilizzando i dati anagrafici relativi al paziente in lista di lavoro ambulatoriale, é possibile modificare la descrizione inserita dal sistema OBBLIGATORIO

**Inizio Televisita Data E Ora:** data e ora di effettuazione della televisita, il sistema inserisce data e ora dell'accettazione/prenotazione ambulatoriale, è possibile modificare i valori inseriti OBBLIGATORIO

Al salvataggio dei dati attraverso il pulsante *il sistema invierà le mail con i riferimenti per eseguire il collegamento agli indirizzi precedentemente inseriti (mail paziente obbligatoria e mail medico facoltativa). Il paziente dovrà collegarsi al link presente nella mail nel giorno concordato.* 

## 2\_ACCETTAZIONE DI UN PAZIENTE IN MODALITA' TELEMEDICINA

Per dichiarare l'erogazione in modalità telemedicina è necessari apporre l'apposito flag in fase di accesso diretto oppure di accettazione della prestazione **Telemedicina** , l'informazione se apposta correttamente verrà inviata al sistema Cuplses e inserita nel flusso regionale delle prestazioni ambulatoriali ASA.

Il flag deve essere apposto da:

PAZIENTE PRESENTATO Presentato in fase di accettazione per le prenotazioni

| Ricerca Paziente                                                                                                    |                                                                                                    |                                                                                                  |                                                                                                    |                          |                             |                 |
|----------------------------------------------------------------------------------------------------|----------------------------------------------------------------------------------------------------|--------------------------------------------------------------------------------------------------|----------------------------------------------------------------------------------------------------|--------------------------|-----------------------------|-----------------|
| Assistito                                                                                                    | 2016006437                                                                                                    | 90095780                                                                                         |                                                                                                    | Paziente                 | Dettaglio                   |                 |
| Cognome                                                                                                    | AR ASSISTITOPROVA                                                                                                    |                                                                                                  | Nome                                                                                                    | FERRARA UNO              |                             |                 |
| Dt.nasc.                                                                                                    | 01.02.1975 Tel.                                                                                                    |                                                                                                  | Tipo assistito                                                                                                    |                          | •                           |                 |
|                                                                                                    |                                                                                                    |                                                                                                  |                                                                                                    |                          |                             |                 |
| )ata accettazione:                                                                                                    | 06.06.2022 ora                                                                                                    | 17:22:25                                                                                         | Esenzioni paziente                                                                                                    | Episodio associato       |                             |                 |
| rasferimento in ser                                                                                                    | iice 🗌                                                                                                    |                                                                                                  |                                                                                                    | Prioritario              |                             | •               |
| Celemedicina 🔽                                                                                                    | )                                                                                                    |                                                                                                  |                                                                                                    |                          |                             |                 |
| Agg. Prest.                                                                                                    |                                                                                                    |                                                                                                  |                                                                                                    |                          |                             |                 |
| Prestazioni ı                                                                                                    | prenotate                                                                                                    |                                                                                                  |                                                                                                    |                          |                             |                 |
| Frogato Prest, De                                                                                                    | f.prest. Data Ora UOTrz                                                                                                    | att Fascia con T                                                                                 | mpegnativa Codice esena                                                                                                    | ione                     |                             |                 |
| Linguito ( Trober ) be                                                                                                    |                                                                                                    |                                                                                                  |                                                                                                    |                          |                             |                 |
|                                                                                                    |                                                                                                    |                                                                                                  |                                                                                                    |                          |                             |                 |
| Qualora su                                                                                                    | lla prenotazior                                                                                                    | ne sia già                                                                                       | a organizzata i                                                                                                    | una televisita           | -                           | l sisten        |
| mposterà g                                                                                                    | vià il flag in auto                                                                                                    | omatico                                                                                          |                                                                                                    |                          |                             |                 |
| inpostera ¿                                                                                                    |                                                                                                    | Sinderee                                                                                         |                                                                                                    | (#                       |                             |                 |
| ACCESSO D                                                                                                    | <b>IRETTO CON RI</b>                                                                                                    | CETTA DE                                                                                         | MATERIALIZZA                                                                                                    | TA Accesso di            | retto con ricetta           | in fase         |
|                                                                                                    | i con ricotta do                                                                                                    | matoriali                                                                                        | 770+0                                                                                                    |                          |                             |                 |
|                                                                                                    |                                                                                                    | materializ                                                                                       | ZZala                                                                                                    |                          |                             |                 |
|                                                                                                    |                                                                                                    |                                                                                                  |                                                                                                    |                          |                             |                 |
| Dati assistito                                                                                                    |                                                                                                    |                                                                                                  |                                                                                                    |                          |                             |                 |
| Codice Fiscale                                                                                                    | SSSFRR75B01D548D                                                                                                    | Te                                                                                               | ss.Sanitaria/Cod.STP-ENI                                                                                                    | 799999                   | ]                           |                 |
| Cognome                                                                                                    | AR ASSISTITOPROVA                                                                                                    | No                                                                                               | me                                                                                                    | FERRARA UNO              |                             | aziente         |
| Luogo di nascita                                                                                                    | FERRARA                                                                                                    | Dat                                                                                              | ta di nascita                                                                                                    | 01.02.1975               |                             | ettaglio        |
| Inserimento ricetta de                                                                                                    | materializzata                                                                                                    |                                                                                                  |                                                                                                    |                          |                             |                 |
| Tipo Ricetta:                                                                                                    | ● Ricetta NRE ○ Ri                                                                                                    | icetta Rossa                                                                                     | Codice ricetta                                                                                                    |                          |                             | nserire Ricetta |
| Accesso tramite:                                                                                                    | 0                                                                                                    | odice STP/ENI                                                                                    | ○ Tessera TEAM  Teleme                                                                                                    | dicina                   |                             |                 |
| Accesso trainice.                                                                                                    | Codice Fiscale     O                                                                                                    |                                                                                                  |                                                                                                    |                          |                             |                 |
|                                                                                                    |                                                                                                    |                                                                                                  |                                                                                                    |                          |                             |                 |
| Creare accettazione                                                                                                    | Codice Fiscale     Codice I                                                                                                    |                                                                                                  | Azioni                                                                                                    |                          |                             |                 |
| Creare accettazione<br>Ricette / Prestazioni                                                                                                    | Codice Fiscale C C C C C C C C C C C C C C C C C C C                                                                                                    | SOLE Codice DMR                                                                                  | Azioni                                                                                                    |                          |                             |                 |
| Creare accettazione Ricette / Prestazioni                                                                                                    | Codice Fiscale     Codice Fiscale     Codice Fiscale     Sel. # Descrizione Codice :                                                                                                    | SOLE Codice DMR                                                                                  | Azioni                                                                                                    |                          | atta                        |                 |
| Creare accettazione<br>Ricette / Prestazioni                                                                                                    | Sel. # Descrizione Codice                                                                                                    | SOLE Codice DMR                                                                                  | Azioni                                                                                                    | O 🗄 Accesso Dir          | retto in fase d             | li acces        |
| Creare accettazione<br>Ricette / Prestazioni<br>ACCESSO D<br>diretto di p                                                                                                    | Sel. # Descrizione Codice                                                                                                    | SOLE CODICE DMR                                                                                  | Azioni<br>N NOSOLOGIC                                                                                                    | O Accesso Di             | retto in fase d             | li acces        |
| ACCESSO Dainte:<br>Creare accettazione<br>Ricette / Prestazioni<br>ACCESSO D<br>Jiretto di p<br>Creazione Accett                                                                                                    | Codice Fiscale Codice Codice  | SOLE Codice DMR<br>ZIENTI CO<br>Ologico (p                                                       | Azioni<br>N NOSOLOGIC<br>Dac, dh, dsa, de                                                                                                    | O Accesso Dir<br>egenza) | 'etto in fase d             | li acces        |
| Creare accettazione<br>Ricette / Prestazioni<br>ACCESSO D<br>diretto di p<br>Creazione Accett                                                                                                    | IRETTO PER PAZ<br>azienti con nosu                                                                                                    | SOLE Codice DMR<br>ZIENTI CO<br>Ologico (p                                                       | Azioni<br>N NOSOLOGIC<br>bac, dh, dsa, de                                                                                                    | O Accesso Di<br>genza)   | retto in fase d             | i acces         |
| ACCESSO dainte:<br>Creare accettazione<br>Ricette / Prestazioni<br>ACCESSO D<br>diretto di p<br>Creazione Accetta<br>Creare accettazione                                                                                                    | i Codice Fiscale<br>Sel. # Descrizione Codice<br>IRETTO PER PAZ<br>azienti con nosi<br>azione, agenda A021190                                                                                                    | SOLE Codice DMR<br>ZIENTI CO<br>Ologico (p<br>13                                                 | Azioni<br>N NOSOLOGIC<br>Dac, dh, dsa, de                                                                                                    | O Z Accesso Di<br>genza) | retto in fase d             | li acces        |
| ACCESSO Danke:<br>Ricette / Prestazioni<br>ACCESSO D<br>diretto di p<br>Creazione Accett<br>Creare accettazione<br>Ricerca Paziente<br>Assistito                                                                                                    | i Codice Fiscale Codice<br>Sel. # Descrizione Codice<br>IRETTO PER PAZ<br>azienti con nosi<br>azione, agenda A021190                                                                                                    | SOLE Codice DMR<br>ZIENTI CO<br>ologico (p                                                       | Azioni<br>N NOSOLOGIC<br>bac, dh, dsa, de                                                                                                    | o Accesso Di             | retto in fase d             | li acces        |
| ACCESSO Danke:<br>Creare accettazione<br>Ricette / Prestazioni<br>ACCESSO D<br>diretto di p<br>Creazione Accetta<br>Creare accettazione<br>Ricerca Paziente<br>Assistito<br>Cognome                                                                                                    | Sel. # Descrizione Codice<br>IRETTO PER PAZ<br>azienti con nosu<br>azione, agenda A021190                                                                                                    | SOLE Codice DMR<br>ZIENTI CO<br>ologico (p<br>13<br>Nome                                         | Azioni<br>N NOSOLOGIC<br>Dac, dh, dsa, de<br>Paziente M Detta                                                                                                    | O Accesso Dir<br>egenza) | retto in fase d             | li acces        |
| ACCESSO Claince.                                                                                                    | Codice Fiscale                                                                                                    | SOLE Codice DMR<br>ZIENTI CO<br>Ologico (p<br>13<br>Nome<br>Tipo assistito                       | Azioni<br>N NOSOLOGIC<br>Dac, dh, dsa, de                                                                                                    | O Accesso Di<br>egenza)  | 'etto in fase d             | i acces         |
| Accesso danke:<br>Ricette / Prestazioni<br>ACCESSO D<br>diretto di p<br>Creazione Accetta<br>Creare accettazione<br>Ricerca Paziente<br>Assistito 2016<br>Cognome Dt.nasc.                                                                                                    | Codice Fiscale  Codice Fiscale  Sel. # Descrizione Codice  IRETTO PER PAZ  azienti con nos- azione, agenda A021190  Ce437  Tel.  Codice Fiscale  Codice Fiscale  Codice Fisca | SOLE Codice DMR<br>ZIENTI CO<br>Ologico (p<br>13<br>Nome<br>Tipo assistito<br>Esenzioni paziente | Azioni<br>N NOSOLOGIC<br>Dac, dh, dsa, de<br>Paziente Detta<br>Episodio associato                                                                                                    | O Accesso Di<br>egenza)  | 'etto in fase d             | li acces        |
| ACCESSO Hanke:<br>Creare accettazione<br>Ricette / Prestazioni<br>ACCESSO D<br>diretto di p<br>Creazione Accetta<br>Creare accettazione<br>Ricerca Paziente<br>Assistito<br>Cognome<br>Dt.nasc.<br>Dt.nasc.<br>14.<br>Taferimento in service                                                                                                    | Ocdice Fiscale     C       Sel. # Descrizione     Codice       IRETTO PER PAZ       azienti con nosi       azione, agenda A021190       06437       Te1.                                                                                                    | SOLE Codice DMR<br>ZIENTI CO<br>Ologico (p<br>13<br>Nome<br>Tipo assistito<br>Esenzioni paziente | Azioni N NOSOLOGICO Dac, dh, dsa, de Dac, dh, dsa, de Dacta Dactore Construction Decta Decta Dec | o Accesso Dir<br>egenza) | retto in fase d             | li acces:       |
| ACCESSO Danke:<br>Ricette / Prestazioni<br>ACCESSO D<br>diretto di p<br>Creazione Accett<br>Creare accettazione<br>Ricerca Paziente<br>Assistito<br>Cognome<br>Dt.nasc.<br>ata accettazione: 14.<br>Tasferimento in service<br>elemedicina C                                                                                                    | Codice Fiscale  Codice Fiscale  Sel. # Descrizione Codice  IRETTO PER PAZ azienti con nosi azione, agenda A021190  De437  Tel.  Sel.2022 ora 09:37:34                                                                                                    | SOLE Codice DMR<br>ZIENTI CO<br>ologico (p<br>23<br>Nome<br>Tipo assistito<br>Esenzioni paziente | Azioni N NOSOLOGICO Dac, dh, dsa, de Dac, dh, dsa, de Daciente Daciente Dac | o Accesso Dir<br>egenza) | retto in fase d             | li acces:       |
| Accesso danke:<br>Creare accettazione<br>Ricette / Prestazioni<br>ACCESSO D<br>diretto di p<br>Creazione Accett<br>Cognome<br>Dt.nasc.<br>Dt.nasc.<br>Dt.n | Codice Fiscale  Codice Fiscale  Codice  IRETTO PER PAZ  azienti con nosi azione, agenda A021190  Codice  Tel.  Codice                                                                                                    | SOLE Codice DMR<br>ZIENTI CO<br>Ologico (p<br>23<br>Nome<br>Tipo assistito<br>Esenzioni paziente | Azioni N NOSOLOGICO Dac, dh, dsa, de Dac, dh, dsa, de Dacta Debodo associato Prioritario                                                                                                    | O Accesso Dir<br>egenza) | ' <sup>etto</sup> in fase d | li acces        |
| Accesso danke:<br>Creare accettazione<br>Ricette / Prestazioni<br>ACCESSO D<br>diretto di p<br>Creazione Accetti<br>Creare accettazione<br>Ricerca Paziente<br>Assistio 2016C<br>Cognome<br>Dt.nasc.<br>Dt.nasc.       | Codice Fiscale Codice<br>Sel. # Descrizione Codice<br>IRETTO PER PAZ<br>azienti con nos-<br>azione, agenda A021190<br>De437<br>Tel.<br>De52022 ora 09:37:34                                                                                                    | SOLE Codice DMR<br>ZIENTI CO<br>Ologico (p<br>13<br>Nome<br>Tipo assistito<br>Esenzioni paziente | Azioni N NOSOLOGIC Dac, dh, dsa, de Dac, dh, dsa, de Dac Dac Dac Dac Dac Dac Dac Dac Dac Dac                                                                                                    | O Accesso Di<br>egenza)  | 'etto in fase d             | li acces:       |

# 3\_VISUALIZZAZIONE IN LISTA DI LAVORO E COLLEGAMENTO ALLE PRESTAZIONI IN MODALITA' TELEMEDICINA

Nella lista di lavoro della Specialistica ambulatoriale è stata aggiunta una colonna che permette di individuare gli appuntamenti per cui è stata pianificata una prestazione in modalità Telemedicina.

Nella Colonna 'Telemedicina' viene mostrata un apposita icona 🖻 che indica che per quella prestazione è organizzata una videochiamata attraverso il sistema C4C

| JESTIONE AMBULATORIO SCREENING AUSL DO 01.01.23 - DO 31.12 |       |        |            |           |            |              |                                | 1.12 |
|------------------------------------------------------------|-------|--------|------------|-----------|------------|--------------|--------------------------------|------|
| Stato                                                      | Prov. | N.Paz. | Data       | UO tratt. | Telemed.   | Ora          | Nome unità organizzativa       | Nom  |
| Ī                                                          | 2     |        | 16.01.2023 | A0211903  |            | <u>10:52</u> | GA-05 (864) COLONSCOPIE SCREEN | COR/ |
| Ţ                                                          | 2     |        | 23.01.2023 |           |            | <u>11:16</u> | GA-05 (864) COLONSCOPIE SCREEN | COR/ |
| Ţ                                                          | 2     |        | 25.01.2023 |           | <b>E</b>   | <u>09:02</u> | GA-05 (864) COLONSCOPIE SCREEN | AGB/ |
|                                                            | 2     |        | 27.01.2023 |           | $\bigcirc$ | 15:25        | GA-05 (864) COLONSCOPIE SCREEN | AGB/ |

Cliccando direttamente sull'icona nel giorno della prestazione 🚾, il sistema richiama il sistema regionale C4C che permette di effettuare la prestazione in modalità telemedicina con il paziente

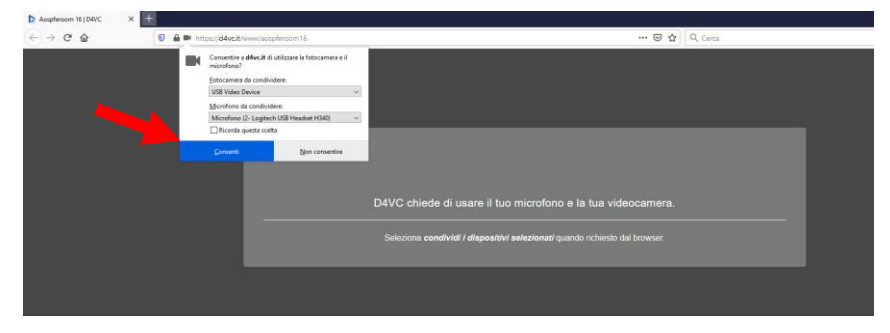

È necessario per iniziare la Videochiamata acconsentire all'utilizzo di microfono e videocamera già in dotazione della postazione pc.

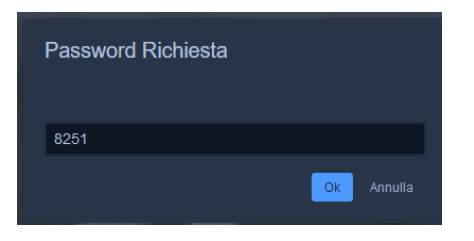

Se richiesto premere OK per confermare la Password proposta dal sistema

Il sistema inizierà il collegamento fra medico/personale sanitario e paziente

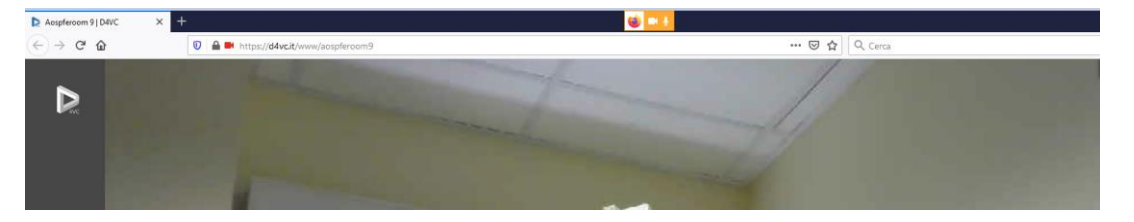

Per concludere la chiamata premere l'apposito pulsante che interromperà correttamente la sessione

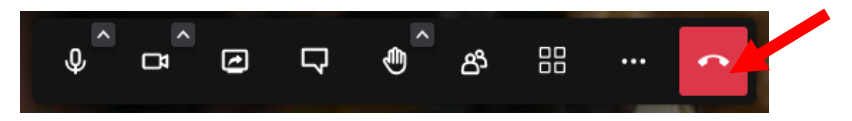

# 5\_ MODIFICA DI UNA PRESTAZIONE IN MODALITÀ TELEMEDICINA PIANIFICATA

Dalla lista di lavoro ambulatoriale di Sap è possibile modificare o cancellare i dati inseriti per l'organizzazione della Videovisita. Ogni modifica genera un nuovo invito per il paziente sostituendo il precedente link inviato. Il sistema Sap richiamerà sempre l'ultimo link generato.

Per visualizzare/modificare i dati precedentemente inseriti in fase di organizzazione di una prestazione in modalità telemedicina è necessario selezionare un paziente in lista

di lavoro ambulatoriale e premere il pulsante **Telemedicina** 

| 🖻 AMBULATORIO MEDICI CONA (Aggiornamento automatico ogni 120 secondo)                                             | Premendo il nulsante    |
|----------------------------------------------------------------------------------------------------|-------------------------|
| COGNOME PROVA Data di nascita 01.01.1920                                                                          | riendo il pusante       |
| Medico<br>Utente Cognome MEDICO Nome MEDICO                                                                       | MODIFICA Sarà           |
| Codice fiscale HLCHLC62SU5U548K                                                                                   | permessa la funzione ui |
| Telefono                                                                                                    | modifica dei dati e la  |
| Paziente                                                                                                    |                         |
| Mail paziente paziente.paziente@libero.it                                                                         | cancellazione 🛄         |
| Telefono paziente                                                                                                 | collegamento            |
| Televisita                                                                                                    | concouncilio            |
| Nome CONTROLLO & 6 MESI                                                                                           | precedentemente creato. |
| Inzio televisita         21.10.2021         If::00:00           Fine televisita         00:00:00         00:00:00 |                         |
|                                                                                                    |                         |
|                                                                                                    |                         |

| 🖙 AMBULATORIO MEDICI CO | NA                                                                     |   |
|-------------------------|------------------------------------------------------------------------|---|
| AR ASSISTITOPROVA       | FERRARA UNO Data di nascita 01.02.1975                                 |   |
|                         |                                                                        |   |
| Medico                  |                                                                        |   |
| Utente                  | EASYMEDI COGNOME COGNOMEMEDICO Nome NOMEMEDICO                         |   |
|                         |                                                                        |   |
| Codice fiscale          | CGNMDC63T44A285K                                                       |   |
| e-mail                  | medico.medico@ospfe.it                                                 |   |
| Telefono                | 333 3333333                                                            |   |
|                         |                                                                        |   |
| Paziente                |                                                                        |   |
| Mail paziente           | prova.paziente@gmail.it                                                |   |
|                         |                                                                        |   |
| Telefono paziente       | 333 4444444                                                            |   |
|                         |                                                                        |   |
| Televisita              |                                                                        |   |
|                         |                                                                        |   |
| Nome                    | PAZIENTE ASSISTITO PROVA                                               |   |
|                         |                                                                        |   |
| Inizio televisita       | 06.06.2022 11:17:38 15 Minuti 30 Minuti 60 Minuti 90 Minuti 120 Minuti |   |
| Fine televisita         | 00:00:00                                                               |   |
|                         |                                                                        |   |
|                         |                                                                        |   |
|                         |                                                                        | 1 |
|                         |                                                                        |   |

Al salvataggio delle modifiche verrà inviato dal sistema C4C una nuova mail con un nuovo link in sostituzione della precedente a tutti gli indirizzi e-mail presenti nella maschera.